## Инструкция по выполнению и отправке заданий в тестирующей системе CODEFORCES.COM

## 1) Зарегистрируйтесь на сайте codeforces.com

| CODEFORCES<br>Sponsored by TON |                                           |                                                                                           | Войти   Зарегистрироваться |
|--------------------------------|-------------------------------------------|-------------------------------------------------------------------------------------------|----------------------------|
| СОРЕВНОВАНИЯ                   |                                           |                                                                                           |                            |
|                                |                                           |                                                                                           |                            |
|                                | Зарегистрироваться                        |                                                                                           |                            |
|                                | Логин                                     | никнейм (юзернейм)                                                                        |                            |
|                                | Email                                     | 3                                                                                         |                            |
|                                | Полное имя                                | и фамилия                                                                                 | )                          |
|                                | За<br>Пароль будет выслан на ваш п<br>поч | регистрироваться<br>очтовый ящик. Пожалуйста, проверьте входящую<br>ту после регистрации. |                            |

Шаг 1: щелкните ссылку «Зарегистрироваться» в правом верхнем углу.

Шаг 2: придумайте себе логин на английском языке (например, он может совпадать с началом e-mail до символа '@').

Шаг 3: введите свой e-mail (на него будет выслан пароль).

Шаг 4 (ОЧЕНЬ ВАЖНО): в поле «Полное имя» введите через запятую ФИО, город и школу – например:

Кроликов Василий Иванович, Вологда, СОШ 99

Название школы пишите кратко, так как всё поле должно содержать не более 60 символов. При необходимости используйте сокращения.

Войдите в систему под логином и паролем, который пришёл на e-mail. Если пароль не пришёл, проверьте папку «Спам».

2) Откройте ссылку-приглашение.

На пробный (тренировочный) тур выполните переход по ссылке: <u>https://codeforces.com/contestInvitation/a99a3ad6e34d1a1933d7a69ab3553b46f0e355</u> <u>bc</u>

На некоторые соревнования вначале необходимо дополнительно зарегистрироваться и принять Соглашение об участии (ссылка Зарегистрироваться напротив названия соревнования, если имеется). Пробный тур доступен без дополнительной регистрации. Нажмите кнопку Войти

| евнования группы 🔳 🛛 🕨                             |                     |       |                                              |                                                                                          | VI областная олимпиада на п                                                    |  |
|----------------------------------------------------|---------------------|-------|----------------------------------------------|------------------------------------------------------------------------------------------|--------------------------------------------------------------------------------|--|
| Название                                           | Начало              | Длит. |                                              |                                                                                          | Губернатора, Вологодская<br>область                                            |  |
| Пробный тур (для всех классов)<br>вотные           | 19.10.2021<br>17:52 |       | <u>Текущее положение</u><br>Идет<br>3 недели | Тренировочное сорезнование<br>Россия, Вологда, 2021-2022                                 | Участник<br>→ <b>0 группе</b>                                                  |  |
| Отборочный тур<br>Войти »<br>Виртуальное участие » | -                   | 01:40 | <u>Результаты</u>                            | Официальное школьное соревнование<br>Россия, Вологда, 2021-2022<br>Имеет <u>описание</u> | Вопросы в жюри можно посылать на ад<br>igand@mail.ru<br><u>Ваб-сайт гоvппы</u> |  |

## При входе в тур Вам станут доступны тексты заданий тура

| 1. А плюс В                                                                                                    | <u>VI областная олимпиада на приз<br/>Губернатора, Вологодская</u><br>область |  |
|----------------------------------------------------------------------------------------------------|-------------------------------------------------------------------------------|--|
| ограничение по времени на тест: 1 секунда                                                                                       | Vuperiuse                                                                     |  |
| ограничение по памяти на тест: 256 мегабайт                                                                                     | участник                                                                      |  |
| ввод: стандартный ввод                                                                                                    |                                                                               |  |
| вывод: стандартный вывод                                                                                                    | → О группе                                                                    |  |
| В данной задаче требуется продемонстрировать, что вы умеете складывать два целых числа. Например, 2 + 3 даёт 5.                 | Вопросы в жюри можно посылать на адрес<br>igand@mail.ru                       |  |
| Вам нужно найти суммы для следующих входных данных:                                                                             | Веб-сайт гоуппы                                                               |  |
| • 3+8                                                                                                    |                                                                               |  |
| • -1+1                                                                                                    | Пробный тур (для всех классов)                                                |  |
| • U + U<br>• 123465789 ± 987654321                                                                                              | Соревнование идет                                                             |  |
| • 987654321 + 987654321                                                                                                    | 3 недели                                                                      |  |
| Выходные данные                                                                                                    | Участник                                                                      |  |
| Решением данной задачи должна быть программа на любом языке, которая выводит пять искомых чисел через пробел. Например,         |                                                                               |  |
| на языках Реп или Ruby такая программа может состоять из единственной строчки:                                                  | → О соревновании                                                              |  |
| print '1 2 3 4 5'                                                                                                    | Веб-сайт                                                                      |  |
| Вместо данных чисел, конечно, нужно вписать правильные. Чтобы отправить решение, нужно нажать ссылку 'Отослать' (вверху         |                                                                               |  |
| страницы), написать или вставить решение в поле 'Исходный код', в поле 'Язык' выбрать Perl или Ruby и нажать кнопку 'Отослать'. | → Отослать?                                                                   |  |
| Система оценки                                                                                                    |                                                                               |  |
|                                                                                                    |                                                                               |  |

3) Для отправки своего решения на проверку необходимо перейти на вкладку «Отослать»

| 1. А плюс В                                                                                                    | <u>VI областная олимпиада на при</u><br><u>Губернатора, Вологодская</u><br><u>область</u> |  |
|----------------------------------------------------------------------------------------------------|-------------------------------------------------------------------------------------------|--|
| ограничение по времени на тест: 1 секунда                                                                                                | Участник                                                                                  |  |
| ввол: станлартный ввол                                                                                                    |                                                                                           |  |
| вывод: стандартный вывод                                                                                                    | → О группе                                                                                |  |
| В данной задаче требуется продемонстрировать, что вы умеете складывать два целых числа. Например, 2 + 3 даёт 5.                          | Вопросы в жюри можно посылать на адрес<br>igand@mail.ru                                   |  |
| Вам нужно найти суммы для следующих входных данных:                                                                                      |                                                                                           |  |
| • 0+0<br>123456789+987654321<br>987654321+987654321                                                                                      | Соревнование идет З недели                                                                |  |
| Выходные данные<br>Решением данной задачи должна быть поограмма на любом языке, которая выводит пять искомых чисел через пробел. Напоиме | Участник                                                                                  |  |
| на языках Perl или Ruby такая программа может состоять из единственной строчки:                                                          | → О соревновании                                                                          |  |
| print '1 2 3 4 5'                                                                                                    | Веб-сайт                                                                                  |  |
| Вместо данных чисел, конечно, нужно вписать правильные. Чтобы отправить решение, нужно нажать ссылку 'Отослать' (вверху                  |                                                                                           |  |
| страницы), написать или вставить решение в поле 'Исходный код', в поле 'Язык' выбрать Perl или Ruby и нажать кнопку 'Отослать'           | → Отослать?                                                                               |  |
| -                                                                                                    |                                                                                           |  |

4) Выберите язык программирования для проверки решения

|                                               | Отослать решение                                      |                | <u>VI 06</u><br>[} | ластная олимпиада на приз<br>бернатора, Вологодская<br>область |
|-----------------------------------------------|-------------------------------------------------------|----------------|--------------------|----------------------------------------------------------------|
|                                               | Пробный тур (для всех классов)                        |                |                    | Участник                                                       |
| Задача:                                       | 1 - А плюс В 🗸                                        |                |                    |                                                                |
|                                               | стандартный ввод/вывод 1 с, 256 МБ                    |                | → <b>0</b>         | группе                                                         |
| Язык.                                         | GNU GCC C11 5-1-0                                     |                | Bonpo              | сы в жюри можно посылать на адрес<br>Dmail.ru                  |
| 71001111                                      | GNU GCC C11 5.1.0                                     |                |                    |                                                                |
|                                               | GNU G++14 6.4.0                                       |                | Веб-сайт группы    |                                                                |
|                                               | GNU G++17 7.3.0<br>GNU G++20 11.2.0 (64 bit, winlibs) |                |                    |                                                                |
|                                               | Microsoft Visual C++ 2017                             |                | Проб               | <u>ный тур (для всех классов)</u>                              |
|                                               | GNU G++17 9.2.0 (64 bit, msys 2)                      |                |                    | Соревнование идет                                              |
|                                               | C# Mono 6.8                                           |                |                    | 3 нелели                                                       |
|                                               | D DMD32 v2.091.0                                      |                |                    | о педели                                                       |
|                                               | G0 1.15.6<br>Haskell GHC 8 10 1                       |                |                    | Участник                                                       |
| Исхолный                                      | Java 11.0.6                                           |                |                    |                                                                |
| код:                                          | Java 1.8.0_241                                        |                | → О соревновании   |                                                                |
|                                               | Kotin 1.4.31<br>Kotin 1.5.31                          |                | Be6-ca             | йт                                                             |
| OCaml 4.02.1<br>Delphi 7<br>Free Pascal 3.0.2 | OCaml 4.02.1                                          |                |                    |                                                                |
|                                               | Delphi 7<br>Eree Pascal 3.0.2                         |                |                    |                                                                |
|                                               | PascalABC.NET 3.4.2                                   |                |                    |                                                                |
|                                               | Perl 5.20.1 *                                         |                | 1                  | Баллы                                                          |
|                                               |                                                       |                | 2                  |                                                                |
|                                               |                                                       | Paswan tafa: 4 | 3                  |                                                                |

5) Вставьте текст исходного кода (выполните копирование из компилятора) и нажмите Отослать.

|                       | Отослать решение<br>Пробный тур (для всех классов)               |                | <u>VI областная олимпиада на приз</u><br><u>Губернатора, Вологодская</u><br><u>область</u><br>Участник |  |
|-----------------------|------------------------------------------------------------------|----------------|----------------------------------------------------------------------------------------------------|--|
| Задача:<br>Язык:      | 1 - А плюс В<br>стандартный веод/вывод 1 с, 256 МБ<br>Ruby 3.0.0 |                | → O группе<br>Вопросы в жори можно посылать на адрес<br>igand@mail.ru                                  |  |
|                       | 1 print (11 0 0 111111110 1975308642)                            |                | <br>Веб-сайт гоуппы                                                                                    |  |
|                       |                                                                  |                | <u>Пробный тур (для всех классов)</u>                                                                  |  |
|                       |                                                                  |                | Соревнование идет                                                                                      |  |
|                       |                                                                  |                | 3 недели                                                                                               |  |
|                       |                                                                  |                | Участник                                                                                               |  |
| Исходный<br>код:      |                                                                  |                | → О соревновании<br>Веб-сайт                                                                           |  |
|                       |                                                                  |                | → Набранные баллы                                                                                      |  |
|                       |                                                                  |                | Баллы                                                                                                  |  |
|                       |                                                                  |                | 1                                                                                                    |  |
|                       | Отключить редактор                                               | Размер таба: 4 | 3                                                                                                    |  |
| Или выберите<br>файл: | Выберите файл Файл не выбран                                     |                |                                                                                                    |  |

Система проверяет решение в режиме реального времени и выдает вердикт. Доступен протокол тестирования.